## How to enable your E-mail from Websites

Or: How to keep "mailto:" from sending you somewhere unexpected

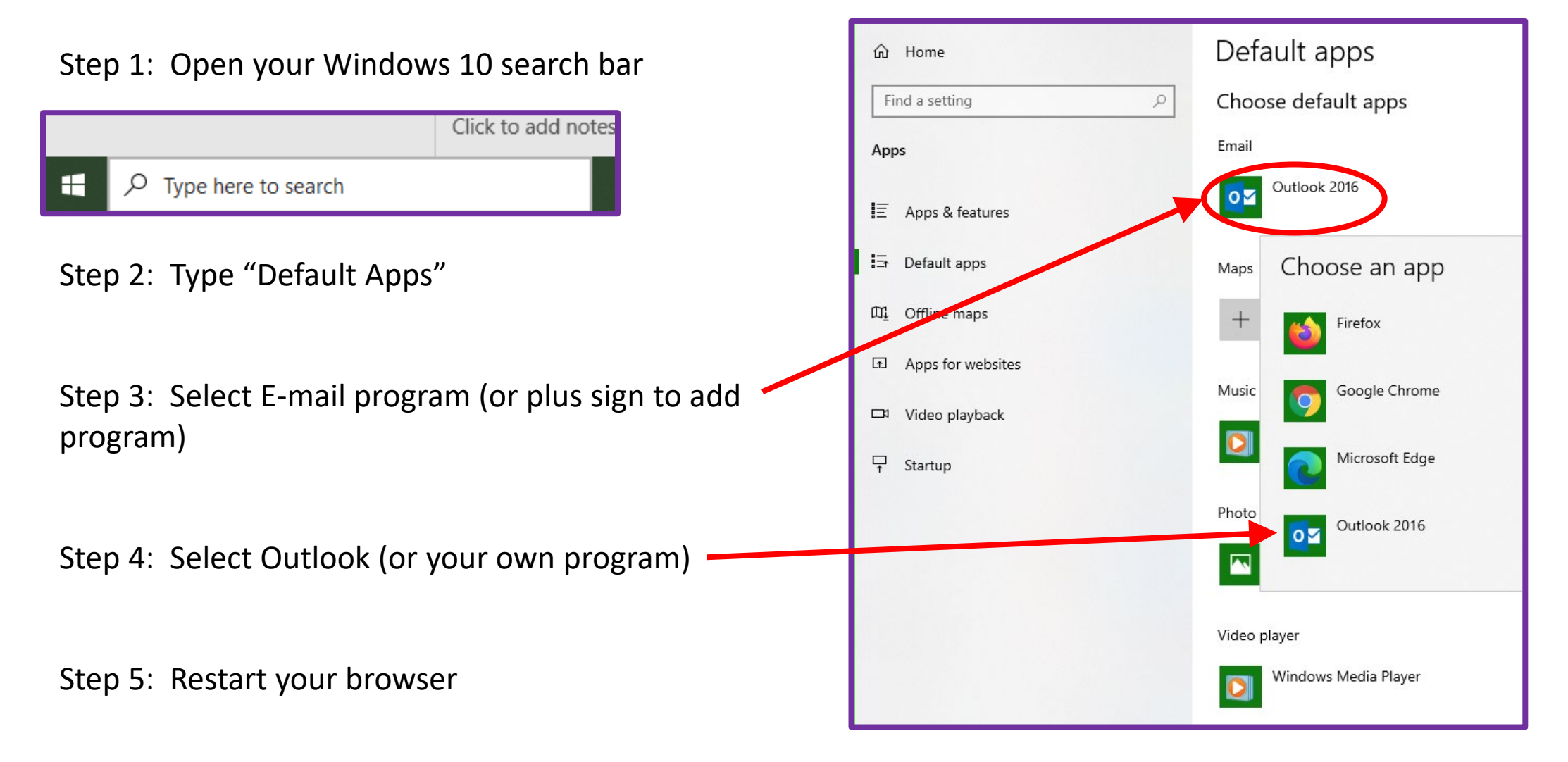